## **Work-Study Timesheets**

Privacy Policy | Terms of Service | Contact Us

8 6 📋 🖸 🧕 🖬

1. Go to the WCC homepage and click on MyWCC.

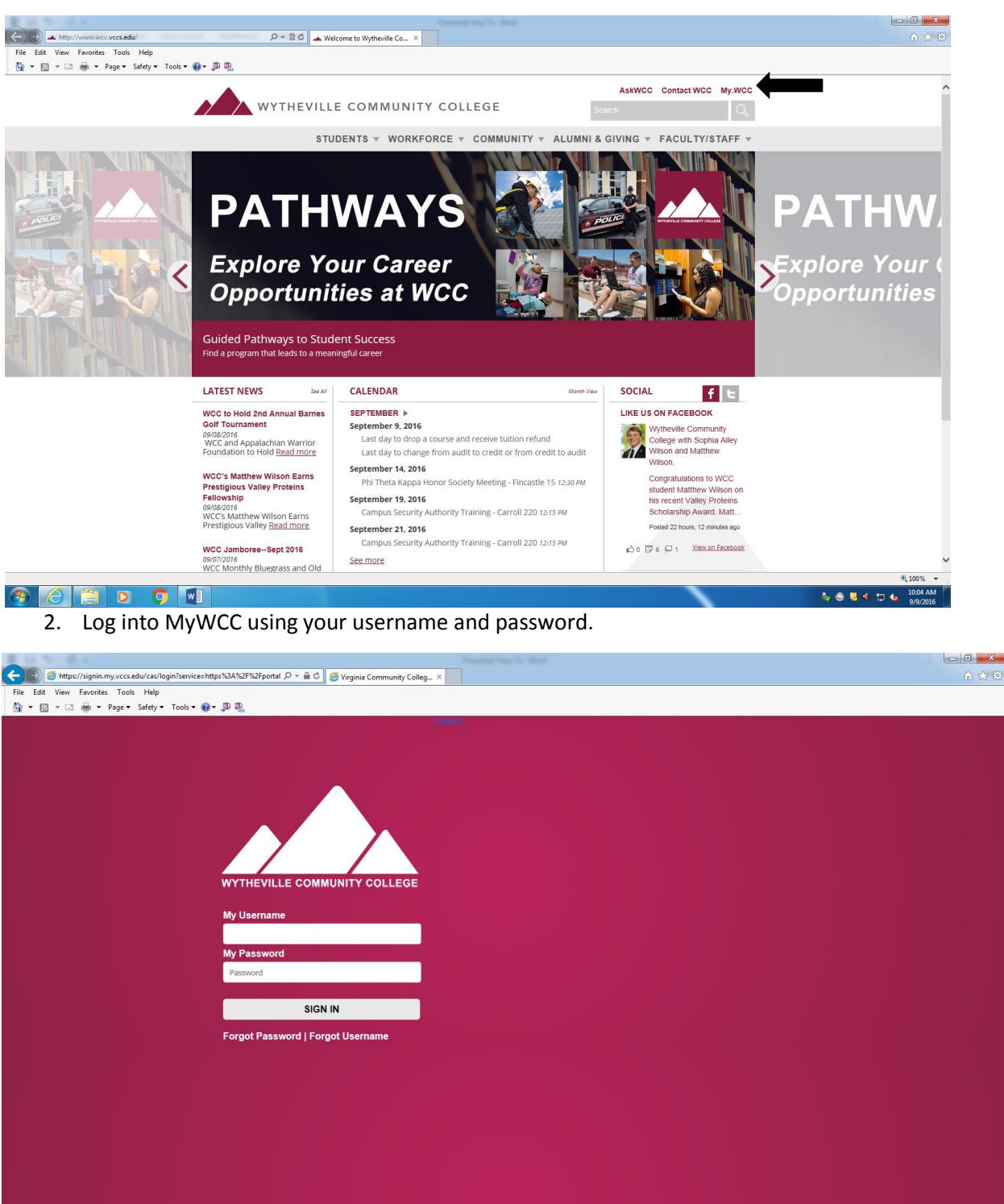

**100%** 

No 🗢 🐫 🔶 🗂 🌜 10:0 9/9/

## **Work-Study Timesheets**

3. Once you are logged in, click on VCCS HR: Human Resources System

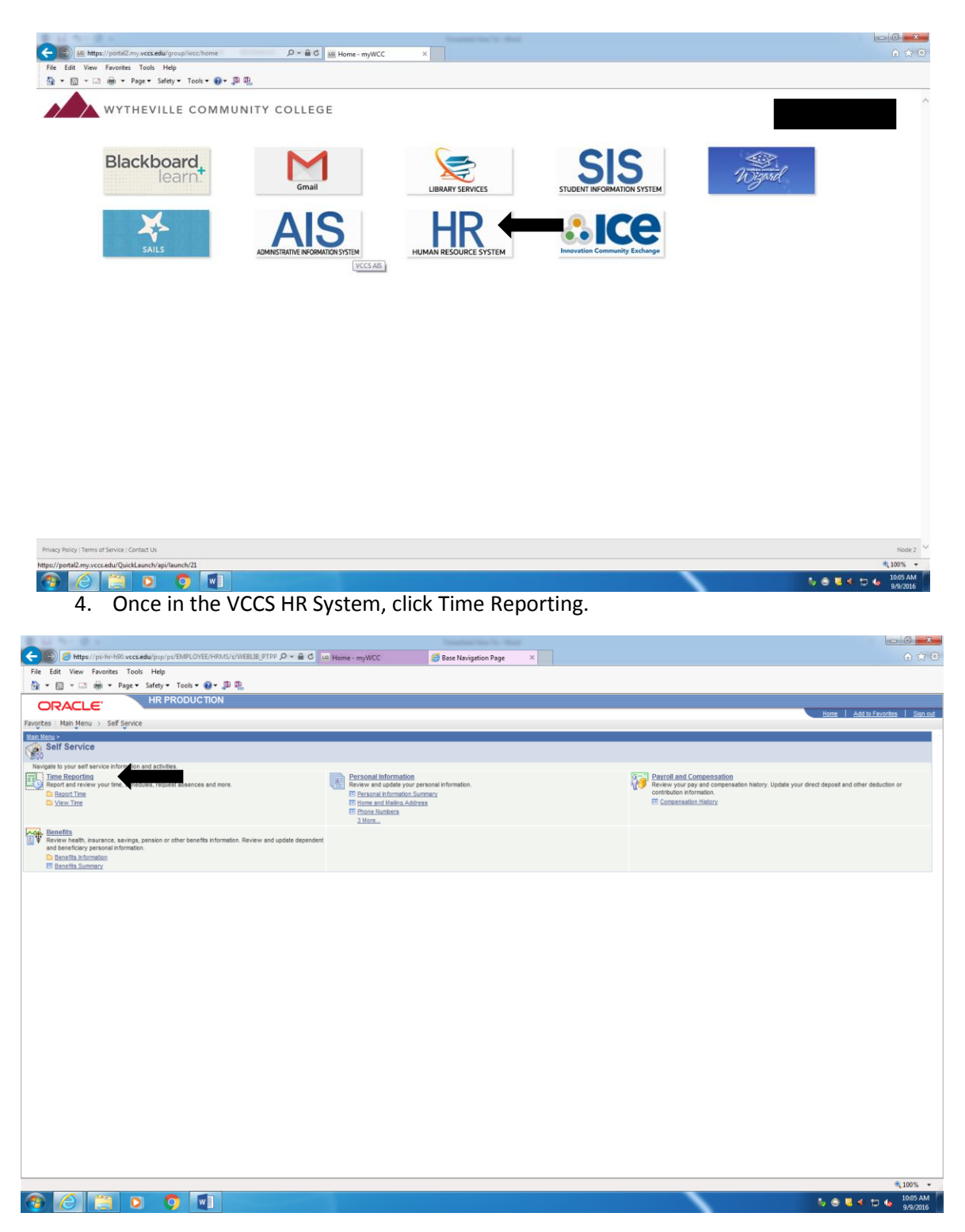

## **Work-Study Timesheets**

5. Then click on Timesheet.

| <complex-block><br/></complex-block>                                                                                                    | and the second second s |                                                              |                      |                                                                                                    |                                                                       |                                                                                                    |
|----------------------------------------------------------------------------------------------------|----------------------------------------------------------------------------------------------------|--------------------------------------------------------------|----------------------|----------------------------------------------------------------------------------------------------|-----------------------------------------------------------------------|----------------------------------------------------------------------------------------------------|
| <complex-block>  The first line for the state   (a) the first line for the state (b) the state of the state of t</complex-block> | (=) 🧭 💋 https://ps-hr-h90                                                                                                    | wccs.edu/psp/ps/EMPLOYEE/HRMS/s/WEBLIB_PTPP_SC.HOMEPAC 🔎 🗕 🖒 | My.VCCS Applications | [] Time Reporting                                                                                                    | × P Pandora Internet Radio - Liste A Staff Directory   Wytheville Co. | 🥖 New tab 🛛 💮 😭 🖯                                                                                                    |
| <complex-block>         Proceding       (a) (a) (b) (b) (b) (b) (b) (b) (b) (b) (b) (b</complex-block>                                                                                                    | File Edit View Favorites                                                                                                    | Tools Help                                                   |                      |                                                                                                    |                                                                       |                                                                                                    |
| <text></text>                                                                                                    | ORACLE'                                                                                                    | HR PRODUCTION                                                |                      |                                                                                                    |                                                                       | Home Add to Favorites Sign out                                                                                                    |
| <complex-block>Martine de de de de de de de de de de de de de</complex-block>                                                                                                    | Favorites Main Menu > Self                                                                                                    | Service > Time Reporting                                     |                      |                                                                                                    |                                                                       |                                                                                                    |
| <text><text><text></text></text></text>                                                                                                    | Main Menu > Self Service >                                                                                                    |                                                              |                      |                                                                                                    |                                                                       |                                                                                                    |
| <text><text><image/><text></text></text></text>                                                                                                    | Time Reporting                                                                                                    |                                                              |                      |                                                                                                    |                                                                       |                                                                                                    |
|                                                                                                    | Report and review your time,                                                                                                    | schedules, request absences and more.                        |                      | Minus Times                                                                                                    |                                                                       |                                                                                                    |
|                                                                                                    | Report Unite<br>Report your time a<br>Timesheet<br>Absence Reque                                                                                                    | and absences.                                                |                      | View your schedules, forecaste<br>I' Time and Labor Launch Par<br>Monthly Schedule<br>Compensatory Time<br>Exceptions<br>Payable Time Summary<br>Payable Time Datail<br>Absence Request History<br>Absence Balances | d, payable and comp time, exceptions and more.<br>d                   |                                                                                                    |
|                                                                                                    |                                                                                                    |                                                              |                      |                                                                                                    |                                                                       |                                                                                                    |
|                                                                                                    |                                                                                                    |                                                              |                      |                                                                                                    |                                                                       |                                                                                                    |
|                                                                                                    |                                                                                                    |                                                              |                      |                                                                                                    |                                                                       |                                                                                                    |
|                                                                                                    |                                                                                                    |                                                              |                      |                                                                                                    |                                                                       |                                                                                                    |
|                                                                                                    |                                                                                                    |                                                              |                      |                                                                                                    |                                                                       |                                                                                                    |
|                                                                                                    |                                                                                                    |                                                              |                      |                                                                                                    |                                                                       |                                                                                                    |
|                                                                                                    |                                                                                                    |                                                              |                      |                                                                                                    |                                                                       |                                                                                                    |
|                                                                                                    |                                                                                                    |                                                              |                      |                                                                                                    |                                                                       |                                                                                                    |
|                                                                                                    |                                                                                                    |                                                              |                      |                                                                                                    |                                                                       |                                                                                                    |
| ₹115 -<br>• 1 15 -<br>• 2 1 2 1 2 1 2 1 2 1 2 1 2 1 2 1 2 1 2                                                                                                    |                                                                                                    |                                                              |                      |                                                                                                    |                                                                       |                                                                                                    |
| ₹115 -<br>• 2007<br>2007                                                                                                    |                                                                                                    |                                                              |                      |                                                                                                    |                                                                       |                                                                                                    |
| ₹115 -<br>• 1 2 4 5 • 2 • 2 • 2 • 2 • 2 • 2 • 2 • 2 • 2 •                                                                                                    |                                                                                                    |                                                              |                      |                                                                                                    |                                                                       |                                                                                                    |
| ₹1175 -<br>• 1 2 4 5 • 2 • 2 • 2 • 2 • 2 • 2 • 2 • 2 • 2 •                                                                                                    |                                                                                                    |                                                              |                      |                                                                                                    |                                                                       |                                                                                                    |
|                                                                                                    |                                                                                                    |                                                              |                      |                                                                                                    |                                                                       | × 1102 -                                                                                                    |
|                                                                                                    | 💿 📋 🖸                                                                                                    | 😂 👩 💽 📕 🗐                                                    |                      |                                                                                                    |                                                                       | <sup>123</sup> <sup>124</sup> <sup>124</sup> <sup>124</sup> <sup>124</sup> <sup>124</sup> <sup>124</sup> <sup>124</sup> <sup>124</sup> <sup>124</sup> |

6. Once you are in your timesheet, record the time worked. Make sure to record am and pm and to take at least a 30 minute break if you work more than 6 hours in a day.

| Tenched  Tenched Tenched Tenched Tenched Tenched Tenched Tenched Tenched Tenched Tenched Tenched Tenched Tenched Tenched Tenched Tenched Tenched T          |                                                                       | 00                             |
|----------------------------------------------------------------------------------------------------|-----------------------------------------------------------------------|--------------------------------|
| Vertex         File PRODUCTION           Interface         Interface           Vertex         Self Sprive )         Time Reporting )         Report Time )           Vertex         Opace         Sprive (Comparison)         Sprive (Comparison)           Vertex         Opace         Sprive (Comparison)         Sprive (Comparison)           Vertex         Opace         Sprive (Comparison)         Sprive (Comparison)           Vertex         Opace         Sprive (Comparison)         Sprive (Comparison)           Vertex         Opace         Sprive (Comparison)         Sprive (Comparison)           Vertex         Opace         Sprive (Comparison)         Sprive (Comparison)           Vertex         Opace         Sprive (Comparison)         Sprive (Comparison)         Sprive (Comparison)           Vertex         Opace         Sprive (Comparison)         Sprive (Comparison)         Sprive (Comparison)         Sprive (Comparison)           Sprive (Comparison)         Sprive (Comparison)         Sprive (Comparison)         Sprive (Comparison)         Sprive (Comparison)         Sprive (Comparison)           Sprive (Comparison)         Sprive (Comparison)         Sprive (Comparison)         Sprive (Comparison)         Sprive (Comparison)         Sprive (Comparison)           Sprive (Comparison) <th>DIEE.TL_MISS_EI , Ø ≠ 🔒 C 🔺 Welcome to Wytheville Comm</th> <th>tory   Wytheville Co 🦪 New tab</th>                                                                                                    | DIEE.TL_MISS_EI , Ø ≠ 🔒 C 🔺 Welcome to Wytheville Comm                | tory   Wytheville Co 🦪 New tab |
| Accel      Set Sprive : Time Reporting : Report Time : Timesheet      Ann Menu : Set Sprive : Time Reporting : Report Time : Timesheet      Ann Menu : Set Sprive : Time Reporting : Report Time : Timesheet      Accel :      Accel :                  |                                                                       |                                |
| Alam Menu ): Self Sprive ): Time Rigoriting ): Report Time ): Timesheet  Ineet  Ineet  Ineet  Ineet  Ineet  Ineet  Inee on or after 60/22/2015 B: Sheeule Inee on or after 60/22/2015 B: Sheeule Hours: Show all Punch Types  Inten on or after 60/22/2015 B: Sheeule Hours: Show all Punch Types  Inten on or after 60/22/2015 B: Sheeule Hours: Sheeule Hours: S         |                                                                       |                                |
| Period of service of memory and general memory and period.  Period of service of service of servic          | ne v Timesheet                                                        | Home   Add to Havontes         |
|                                                                                                    | n / Immuniss                                                          | New Window   He                |
| Ar instructions           Week         ····································                                                                                                    |                                                                       |                                |
| Ar Instructions<br>Werk V Date: 0.024/2015 B (Internet void Void Stow all Purch Types<br>Hours: 0.00 Hours Stow all Purch Types<br>time on other 08/28/2015 to for Arture period.<br>Artorist to 08/2007 To 18/2007 To 18 |                                                                       |                                |
| Ar Instructions<br>Week                                                                                                    |                                                                       |                                |
| Wesk     Obset     00242015     Central Control     Store all Wesk >>>       Hours:     000 Hours:     Store all Puech Types     Hours:     Store all Puech Types       Imme on offen Control     Store all Puech Types     Imme Puech Types     Imme Puech Types       Imme on offen Control     Imme Puech Types     Imme Puech Types     Imme Puech Types       Imme on offen Control     Imme Puech Types     Imme Puech Types     Imme Puech Types       Imme on offen Control     Imme Puech Types     Imme Puech Types     Imme Puech Types       Imme on offen Control     Imme Puech Types     Imme Puech Types     Imme Puech Types       Imme on offen Control     Imme Puech Types     Imme Puech Types     Imme Puech Types       Imme on offen Control     Imme Puech Types     Imme Puech Types     Imme Puech Types       Imme on offen Control     Imme Puech Types     Imme Puech Types     Imme Puech Types       Imme offen Control     Imme Puech Types     Imme Puech Types     Imme Puech Types       Imme offen Control     Imme Puech Types     Imme Puech Types     Imme Puech Types       Imme offen Control     Imme Puech Types     Imme Puech Types     Imme Puech Types       Imme offen Control     Imme Puech Types     Imme Puech Types     Imme Puech Types       Imme offen Control     Imme Puech Types     Imme Puech                                                                                                    |                                                                       |                                |
| Week         Obs         Obs/24/2015         Statute         <         Next Week >>           Hours         000 Hours         Scheduled Hours         4000 Hours         Show all Punch Types           3time on after 60/23/2015 to a future period.         Scheduled Hours         4000 Hours         Show all Punch Types           If the state in a future period.         If the state in a future period.         Periods to state future period.         For state in a future period.           8/26         New         Image: Scheduled Hours         Periods to future period.         Periods to future period.           8/27         New         Image: Scheduled Hours         Periods to future period.         Periods to future period.           8/27         New         Image: Scheduled Hours         Periods to future period.         Periods to future period.           8/27         New         Image: Scheduled Hours         Periods to future period.         Periods to future period.           8/28         New         Image: Scheduled Hours         Periods to future period.         Periods to future period.           8/29         New         Image: Scheduled Hours         Periods to future period.         Periods to future period.           8/20         New         Image: Scheduled Hours         Periods to future period.         Periods to future period.                                                                                                    |                                                                       |                                |
| Internet         Out         Distance         Distance           10000         Scheduled Hours:         Aloo Hours:         Scheduled Hours:         Aloo Hours:         Aloo Hours:         Aloo Hours:         Aloo                                                                                                    | or Deminut Wank Nevt Wank >>                                          |                                |
| Internet of the Outcome Sector Contract Contract         | Ser Effort All Durch Tunes                                            |                                |
| Imme on or after 002/02/01 is for a future period.         void is to valuation in unrel in or an intervent of the intervent of the inte                                                                  | Out John an Foreit 110-2                                              |                                |
| Outer         Status         Is         Lunch         In         Dut         Panch Total         Time Reporting Code         Quantity         Takageneg           624         New </td <td></td> <td></td>                                                                                                    |                                                                       |                                |
| Data         Status         In         Dut         Panch Total         Time Reporting Code         Quanty         Textgroup         Time Reporting Code         Quanty         Textgroup         Time Reporting Code         Quanty         Textgroup         Time Reporting Code         Quanty         Textgroup         Time Reporting Code         Quanty         Textgroup         Time Reporting Code         Quanty         Textgroup         Time Reporting Code         Quanty         Textgroup         Time Reporting Code         Quanty         PSNONTASK Q         East           d         8.26         New                                                                                                    |                                                                       |                                |
| 824         New                                                                                                    | Out Punch Total Time Reporting Code Quantity Taskgroup Time Zone Date |                                |
| 825         New           PSNONTASK () EST           826         New           PSNONTASK () EST           828         New            PSNONTASK () EST           828         New            PSNONTASK () EST           829         New            PSNONTASK () EST           829         New            PSNONTASK () EST           829         New            PSNONTASK () EST           829         New            PSNONTASK () EST           829         New            PSNONTASK () EST           500         New            PSNONTASK () EST           Submit         Clear           Toti Hours Summary - select to view           Clear                                                                                                    | PSNONTASK Q EST Q 824                                                 |                                |
| 6         0.65         New         PSNONTASK Q (EST           8/27         New         PSNONTASK Q (EST           8/28         New         PSNONTASK Q (EST           8/29         New         PSNONTASK EST           05/30         New         PSNONTASK EST           05/30         New         PSNONTASK EST           05/30         New         PSNONTASK EST           05/30         New         PSNONTASK EST           05/30         New         PSNONTASK EST           05/30         New         PSNONTASK CEST                                                                                                    | PSNONTASK Q, EST Q, 825                                               |                                |
| 8278         New         PSNONTASK Q [EST           828         New         PSNONTASK Q [EST           829         New         PSNONTASK EST           9300         New         PSNONTASK EST           Submit         Clear           Submit         Clear                                                                                                    | PSNONTASK Q EST Q 826 E                                               |                                |
| 8/26     New     PSNONTASK     EST       8/29     New     PSNONTASK     EST       8/20     New     PSNONTASK     EST       Submit     Clear                                                                                                    | PSNONTASK Q EST Q 827                                                 |                                |
| 829     New     PSNONTASK     EST       830     New     PSNONTASK     EST   Intel Hours Summary - select to view  cea - select to view  ating                                                                                                    | PSNONTASK EST 8/28 🖃 🛨                                                |                                |
| New     PSNONTASK     EST         Submit     Clear   Teld Hours Summary - select to view       ccs - select to view   imeshed:       it                                                                                                    | PSNONTASK EST 8/29 🖃 🛨                                                |                                |
| Submit Clear<br>fiel Hours Summary - select to view<br>ces - select to view<br>inesheed<br>se<br>set<br>set                                                                                                    | PSNONTASK EST 8/30 🖃 🛨                                                |                                |
| tot Hours Sammary - select to view<br>ces - select to view<br>mestheet<br>is<br>sting                                                                                                    |                                                                       |                                |
| Ind Hours Summaryselect to view<br>ccsselect to view<br>imesheed<br>32<br>ating                                                                                                    |                                                                       |                                |
| mesheet<br>it<br>it<br>it<br>it<br>it<br>it<br>it<br>it<br>it<br>i                                                                                                    |                                                                       |                                |
| mesheet<br>it<br>ng                                                                                                    |                                                                       |                                |
| ineshed<br>2<br>Xing                                                                                                    |                                                                       |                                |
| Impaheet<br>Se<br>attop                                                                                                    |                                                                       |                                |
| se sting                                                                                                    |                                                                       |                                |
| otng                                                                                                    |                                                                       |                                |
|                                                                                                    |                                                                       |                                |
|                                                                                                    |                                                                       |                                |
|                                                                                                    |                                                                       |                                |
|                                                                                                    |                                                                       |                                |
|                                                                                                    |                                                                       | *,11                           |

7. When you turn in your timesheets, please make sure to submit your time before you print and that you select Time Period in the drop down box before printing.